12/16/24, 6:16 PM

| Last Modified:         12-04-2024         6.11:8.1.0         Doc ID:         RM10000002BM20            |                    | Doc ID: RM10000002BM20        |  |  |
|----------------------------------------------------------------------------------------------------|--------------------|-------------------------------|--|--|
| Model Year Start: 2023                                                                                 | Model: Prius Prime | Prod Date Range: [03/2023 - ] |  |  |
| Title: M20A-FXS (ENGINE CONTROL): SFI SYSTEM: P319000,P319100; Poor Engine Power; 2023 - 2024 MY Prius |                    |                               |  |  |
| Prius Prime [03/2023 - ]                                                                               |                    |                               |  |  |

| DTC | P319000 | Poor Engine Power |
|-----|---------|-------------------|
|     |         |                   |

| DTC | P319100 | Engine does not Start |  |
|-----|---------|-----------------------|--|
|-----|---------|-----------------------|--|

# **DESCRIPTION**

The ECM receives signals from the hybrid vehicle control ECU such as the requested engine torque, target engine speed and engine cranking status, and controls the engine output based on the target engine speed and requested torque.

| DTC<br>NO. | DETECTION<br>ITEM    | DTC DETECTION CONDITION                                                                                                    | TROUBLE AREA                                                                                                    | MIL         | DTC<br>OUTPUT<br>FROM | PRIORITY | NOTE                  |
|------------|----------------------|----------------------------------------------------------------------------------------------------|----------------------------------------------------------------------------------------------------|-------------|-----------------------|----------|-----------------------|
| P319000    | Poor Engine<br>Power | <ul> <li>When all of the following conditions are met (1 trip detection logic):</li> <li>The engine speed is 650 rpm or more (varies depending on the engine coolant temperature).</li> <li>Engine torque requested by the hybrid vehicle control ECU exceeds a certain value.</li> <li>The hybrid vehicle control ECU judges that the engine has started.</li> <li>The fuel tank is not empty.</li> <li>Communication between the hybrid vehicle control ECU and ECU and ECU and ECU and ECM is normal.</li> <li>The actual engine torque is less than 20% of the requested engine torque for 6</li> </ul> | <ul> <li>Intake<br/>system</li> <li>Throttle with<br/>motor body<br/>assembly</li> <li>Fuel system</li> <li>Engine<br/>assembly</li> <li>Mass air flow<br/>meter sub-<br/>assembly</li> <li>Out of fuel</li> <li>Engine<br/>coolant<br/>temperature<br/>sensor</li> <li>Crankshaft<br/>position<br/>sensor</li> <li>Camshaft<br/>position<br/>sensor</li> <li>EGR valve<br/>assembly</li> <li>Fuel pump<br/>control<br/>circuit</li> <li>PCV valve<br/>and hose</li> </ul> | Comes<br>on | Engine                | В        | SAE<br>Code:<br>P3190 |

| DTC<br>NO. | DETECTION<br>ITEM        | DTC DETECTION CONDITION                                                                                                    | TROUBLE AREA                                                                                                    | MIL         | DTC<br>OUTPUT<br>FROM | PRIORITY | NOTE                  |
|------------|--------------------------|----------------------------------------------------------------------------------------------------|----------------------------------------------------------------------------------------------------|-------------|-----------------------|----------|-----------------------|
|            |                          | seconds, or until the<br>crankshaft rotates<br>100 times<br>(whichever takes<br>longer, differs<br>depending on the<br>engine coolant<br>temperature).                                                                                                    | <ul> <li>PCV hose connections</li> <li>ECM</li> </ul>                                                                                                    |             |                       |          |                       |
| P319100    | Engine does<br>not Start | <ul> <li>When all of the following conditions are met (1 trip detection logic):</li> <li>The engine speed is 650 rpm or more (varies depending on the engine coolant temperature).</li> <li>The fuel tank is not empty.</li> <li>Communication between the hybrid vehicle control ECU and ECM is normal.</li> <li>After the hybrid vehicle control ECU sends the engine start request signal, it does not detect engine start (generation of engine torque) for 6 seconds, or until the crankshaft rotates 100 times (whichever takes longer, differs depending on the engine coolant temperature).</li> </ul> | <ul> <li>Intake<br/>system</li> <li>Throttle with<br/>motor body<br/>assembly</li> <li>Fuel system</li> <li>Engine<br/>assembly</li> <li>Mass air flow<br/>meter sub-<br/>assembly</li> <li>Out of fuel</li> <li>Engine<br/>coolant<br/>temperature<br/>sensor</li> <li>Crankshaft<br/>position<br/>sensor</li> <li>Camshaft<br/>position<br/>sensor</li> <li>EGR valve<br/>assembly</li> <li>Fuel pump<br/>control<br/>circuit</li> <li>PCV valve<br/>and hose</li> <li>PCV hose<br/>connections</li> <li>ECM</li> </ul> | Comes<br>on | Engine                | В        | SAE<br>Code:<br>P3191 |

# **MONITOR DESCRIPTION**

- 1. The ECM receives signals such as requested engine torque, target engine speed and engine cranking status from the hybrid vehicle control ECU.
- 2. The ECM controls engine start and stop and the throttle valve angle based on the signals received from the hybrid vehicle control ECU.
- 3. The ECM receives the actual engine torque calculated by the hybrid vehicle control ECU based on the generator torque.

12/16/24, 6:16 PM M20A-FXS (ENGINE CONTROL): SFI SYSTEM: P319000,P319100; Poor Engine Power; 2023 - 2024 MY Prius Prius Prime [03/2...

4. When the actual engine torque is less than 20% of the requested engine torque\*, the ECM judges that the engine output is abnormal and stores DTC P319000.

(The engine may not have started in the above situation.)

- \*: Requested torque = Requested Engine Torque (kW) / HV Target Engine Speed (rpm) x 9549
- 5. If the ECM does not detect the engine start torque (actual engine torque) even though it has received an engine start request and started the engine, it stores DTC P319100.

#### HINT:

• When DTCs P319000, P319100 and P319300 are output, the engine may be stopped due to the engine condition.

At this time, after adding fuel or performing repairs, clear the DTCs. Then turn the ignition switch off to return to the normal condition.

- When this DTC is output and the engine is stopped, the HV battery cannot be charged since the vehicle is driven with the motor only. If the vehicle continues to be driven under this condition, the HV battery will become depleted and the ignition switch will not be able to be turned on (READY).
- When DTC P319000 or P319100 is stored, the engine torque has dropped by 80% or the engine cannot be started. If any DTCs that indicate malfunctioning of engine related parts are stored at the same time, repair the malfunctioning parts first.
- If engine knock is detected due to mechanical noise or a knock control sensor being loose, the ignition timing (Knock F/B Value, Knock Correct Learn Value) may be excessively retarded and DTC P319000 may be stored.

ECM (POWERTRAIN / ENGINE / DATA LIST) **HV** Target Engine **Requested Engine** Engine Speed Actual Engine Torque Speed Torque Throttle Position **Throttle Position Sensor** Calculate Load Coolant Temperature Command No.1 Voltage Target EGR Valve Ignition Timing Short FT B1S1 Long FT B1S1 Position No.1 Cylinder #1 Knock F/B Value Knock Correct Learn Value \_

Relevant Data List Items:

| HYBRID VEHICLE CONTROL ECU (POWERTRAIN / HYBRID CONTROL / DATA LIST)                                  |   |   |   |  |
|----------------------------------------------------------------------------------------------------|---|---|---|--|
| Target Engine Revolution         Engine Speed         Target Engine Power         Coolant Temperature |   |   |   |  |
| Engine Idling Request                                                                                 | - | - | - |  |

# **MONITOR STRATEGY**

| Related DTCs                          | P3190: Poor engine power<br>P3191: Engine does not start |
|---------------------------------------|----------------------------------------------------------|
| Required Sensors/Components (Main)    | Crankshaft position sensor                               |
| Required Sensors/Components (Related) | Hybrid vehicle control ECU                               |
| Frequency of Operation                | Continuous                                               |
| Duration                              | 100 engine revolutions or 6 seconds                      |
| MIL Operation                         | Immediate                                                |
| Sequence of Operation                 | None                                                     |

# **TYPICAL ENABLING CONDITIONS**

#### P3190 and P3191

| Monitor runs whenever the following DTCs are not stored | None                                                     |
|---------------------------------------------------------|----------------------------------------------------------|
| Fuel cut operation                                      | Not operated                                             |
| Engine speed                                            | 650 rpm or more (varies with engine coolant temperature) |
| Communication with hybrid vehicle control ECU           | No malfunction                                           |

# **TYPICAL MALFUNCTION THRESHOLDS**

#### P3190

| Time for low engine torque                      | 100 engine revolutions or more, and 6 seconds or more (varies with engine coolant temperature) |
|-------------------------------------------------|------------------------------------------------------------------------------------------------|
| Fuel level                                      | Not empty                                                                                      |
| Ratio of estimated torque against target torque | Less than 20%                                                                                  |

#### P3191

| Engine start no-determination time (receive from hybrid vehicle control ECU) | 100 engine revolutions or more, and 6 seconds or more (varies with engine coolant temperature) |
|------------------------------------------------------------------------------|------------------------------------------------------------------------------------------------|
| Fuel level                                                                   | Not empty                                                                                      |
| Engine speed is a fixed value or more                                        | -                                                                                              |

# **CONFIRMATION DRIVING PATTERN**

#### **NOTICE:**

If the MIL or a master warning light illuminates, immediately end the confirmation driving pattern. If DTCs P319000, P319100 and P319300 are output and the engine is stopped, the HV battery will no longer be chargeable and the distance that the vehicle can be driven will be limited.

#### HINT:

• After repair has been completed, clear the DTC and then check that the vehicle has returned to normal by performing the following All Readiness check procedure.

### Click here

• When clearing the permanent DTCs, refer to the "CLEAR PERMANENT DTC" procedure.

Click here

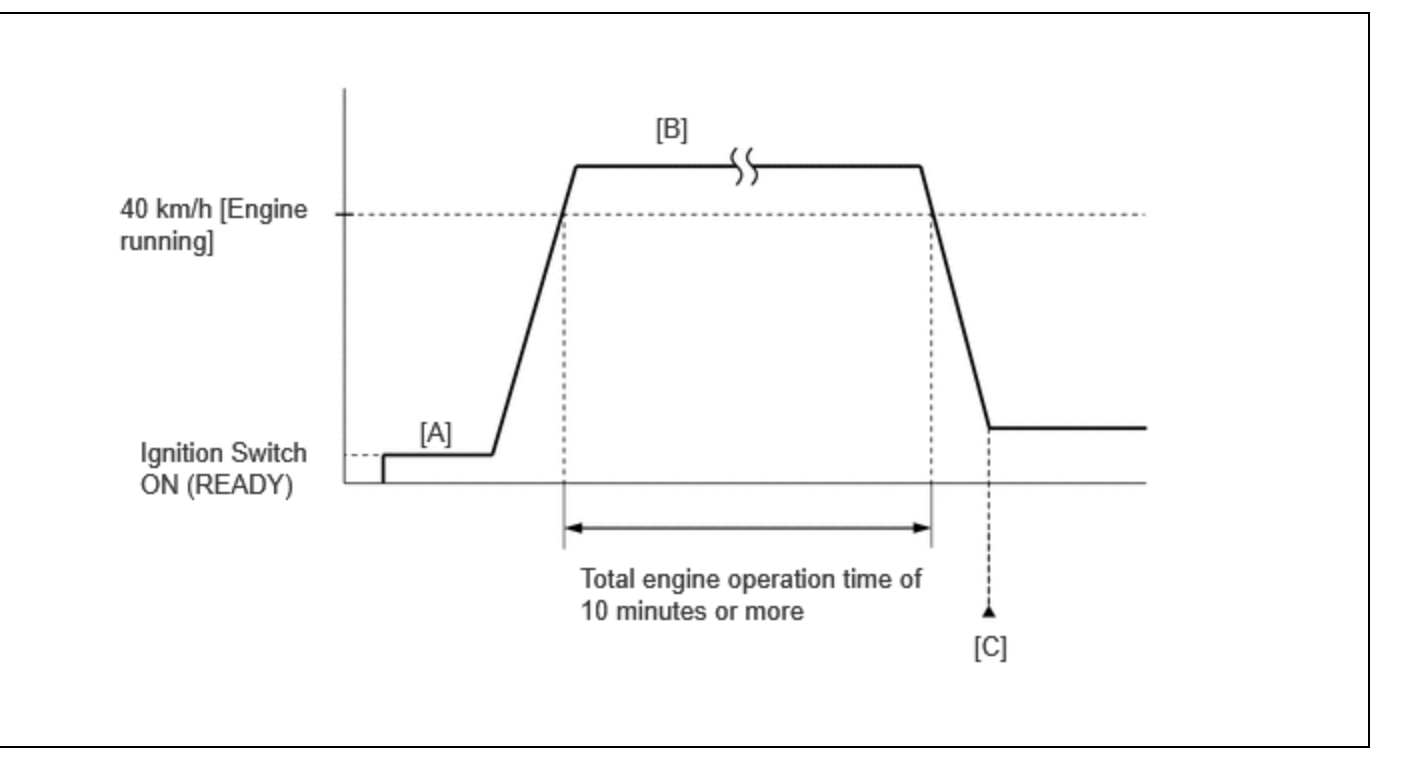

- 1. Apply the parking brake firmly.
- 2. Clear the DTCs (even if no DTCs are stored, perform the clear DTC procedure).
- 3. Turn the ignition switch off and wait for at least 30 seconds.
- 4. Turn the ignition switch to ON (READY).
- 5. Fully depress the accelerator pedal for 10 seconds with the vehicle stopped, the shift lever in P and the brake pedal depressed [A].

#### **NOTICE:**

As soon as the engine starts, release the accelerator pedal.

- 6. Release the parking brake.
- 7. Press the EV/HV mode selection switch to select HV mode. (for PHEV Model)
- 8. Drive the vehicle at an average of approximately 40 km/h (25 mph) or more until the total engine operation time is 10 minutes or more [B].

#### **CAUTION:**

When performing the confirmation driving pattern, obey all speed limits and traffic laws.

#### HINT:

- It is not necessary to maintain the vehicle speed at 40 km/h (25 mph) throughout the road test.
- If the engine stops, further depress the accelerator pedal to restart the engine.
- 9. Enter the following menus: Powertrain / Engine / Trouble Codes [C].
- 10. Read the pending DTCs.

#### HINT:

- If a pending DTC is output, the system is malfunctioning.
- If a pending DTC is not output, perform the following procedure.
- 11. Enter the following menus: Powertrain / Engine / Utility / All Readiness.
- 12. Input the DTC: P319000 or P319100.
- 13. Check the DTC judgment result.

#### HINT:

- If the judgment result shows NORMAL, the system is normal.
- If the judgment result shows ABNORMAL, the system is malfunctioning.

M20A-FXS (ENGINE CONTROL): SFI SYSTEM: P319000,P319100; Poor Engine Power; 2023 - 2024 MY Prius Prius Prime [03/2...

- If the judgment result shows INCOMPLETE, perform the Confirmation Driving Pattern and check the DTC judgment result again.
- [A] to [C]: Normal judgment procedure.

The normal judgment procedure is used to complete DTC judgment and also used when clearing permanent DTCs.

 When clearing the permanent DTCs, do not disconnect the cable from the auxiliary battery terminal or attempt to clear the DTCs during this procedure, as doing so will clear the universal trip and normal judgment histories.

# CAUTION / NOTICE / HINT

#### **NOTICE:**

• Vehicle Control History may be stored in the hybrid vehicle control ECU if the engine is malfunctioning. Certain vehicle condition information is recorded when Vehicle Control History is stored. Reading the vehicle conditions recorded in both the freeze frame data and Vehicle Control History can be useful for troubleshooting.

for HEV Model: Click here

for PHEV Model: Click here

- (Select Powertrain in Health Check and then check the time stamp data.)
- If any "Engine Malfunction" Vehicle Control History item has been stored in the hybrid vehicle control ECU, make sure to clear it. However, as all Vehicle Control History items are cleared simultaneously, if any Vehicle Control History items other than "Engine Malfunction" are stored, make sure to perform any troubleshooting for them before clearing Vehicle Control History.

for HEV Model: Click here

for PHEV Model: Click here

#### HINT:

- Performing this diagnosis procedure repeatedly for symptom confirmation may cause the SOC to drop, preventing the system from entering the READY-on state. In this case, use the THS charger to charge the HV battery.
- Cranking the engine once causes the SOC to drop approximately 1%.
- Charging the HV battery once (10 minutes) using the THS charger restores the SOC approximately 2%.
- Charging the HV battery using the THS charger takes approximately 10 minutes when the HV battery temperature is 25°C (77°F) or approximately 30 minutes when the HV battery temperature is 0°C (32°F).
- The THS charger is a supplemental charging device that charges the HV battery enough to enable the engine to start (the vehicle can enter the READY-on state).

## **PROCEDURE**

| 1          | CHECK ANY OTHER DTCS OUTPUT (IN ADDITION TO DTC P319000, P319100 AND/OR |
|------------|-------------------------------------------------------------------------|
| <b>1</b> . | P319300)                                                                |

(a) Check for DTCs and freeze frame data and write them down.

#### Powertrain > Engine > Trouble Codes

| RESULT                                                | PROCEED TO |
|-------------------------------------------------------|------------|
| P319000, P319100 or P319300 and other DTCs are output | А          |
| P319300 is output                                     | В          |

| RESULT                       | PROCEED TO |
|------------------------------|------------|
| P319000 or P319100 is output | С          |

#### HINT:

If any SFI system DTCs other than DTC P319000, P319100 or P319300 are output, perform troubleshooting for those DTCs first.

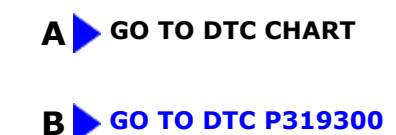

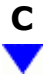

## 2. CHECK SHORTAGE OF FUEL

(a) Check the amount of fuel remaining.

OK:

There is enough fuel.

#### HINT:

- DTCs P319000, P319100 and/or P319300 may be output if the vehicle ran out of fuel in the past.
- If not enough fuel is added, DTC P319000, P319100 or P319300 may be output again. If the engine cannot be started because the vehicle is out of fuel, add fuel until the fuel level warning turns off.

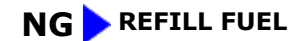

| ОК |  |
|----|--|
|    |  |

## CLEAR DTC

Pre-procedure1

(a) None

3.

Procedure1

(b) Clear the DTCs.

#### Powertrain > Engine > Clear DTCs

Post-procedure1

(c) Turn the ignition switch off and wait for at least 30 seconds.

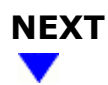

## 4. CHECK PCV VALVE AND HOSE CONNECTIONS

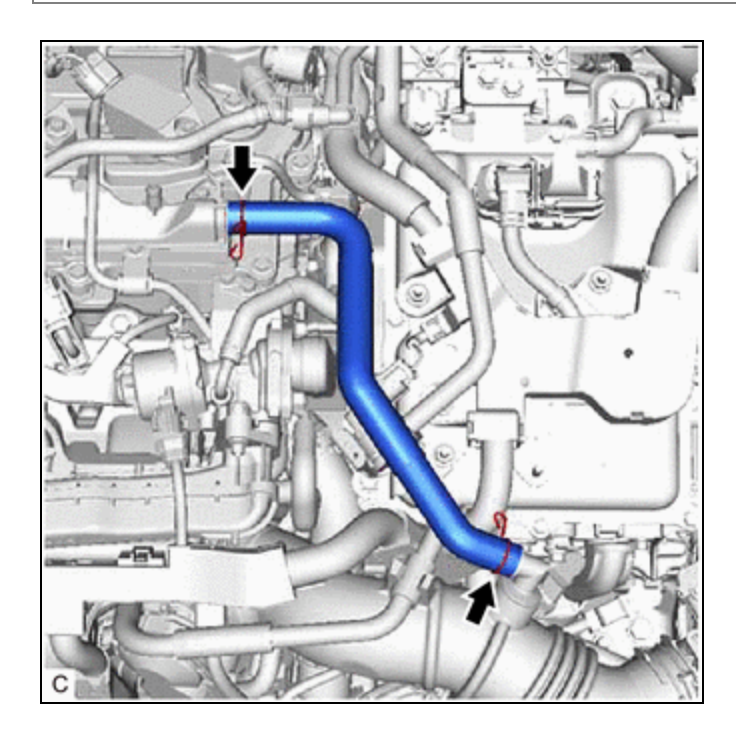

- (a) Check the PCV hose connections.
- (b) Check the PCV valve.

#### Click here

OK:

PCV hose and PCV valve are connected correctly and are not damaged.

#### **NG** REPAIR OR REPLACE PCV VALVE OR HOSE

# ОК

# 5. CHECK INTAKE SYSTEM

(a) Check the intake system for vacuum leaks.

Click here

OK: No leaks from intake system.

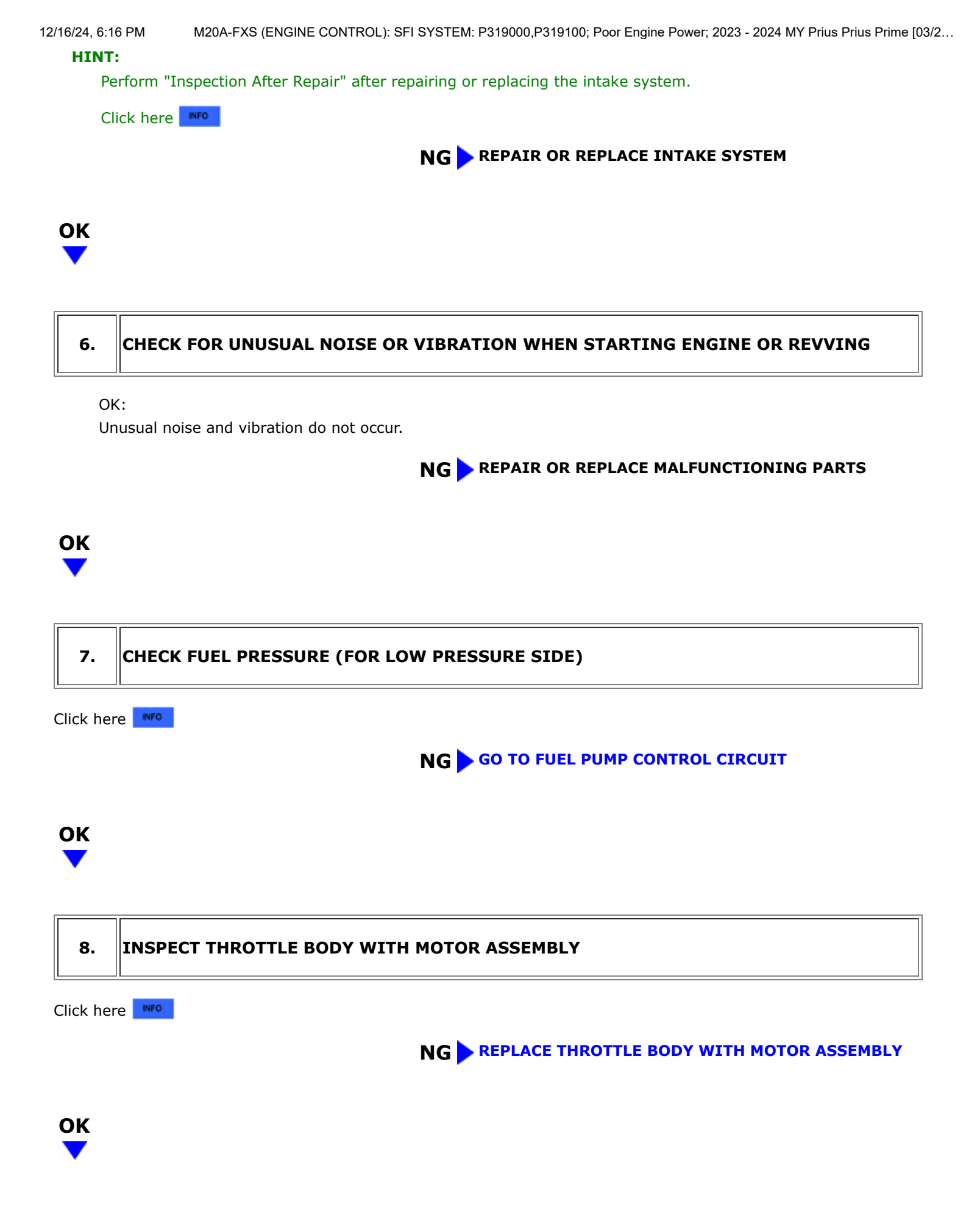

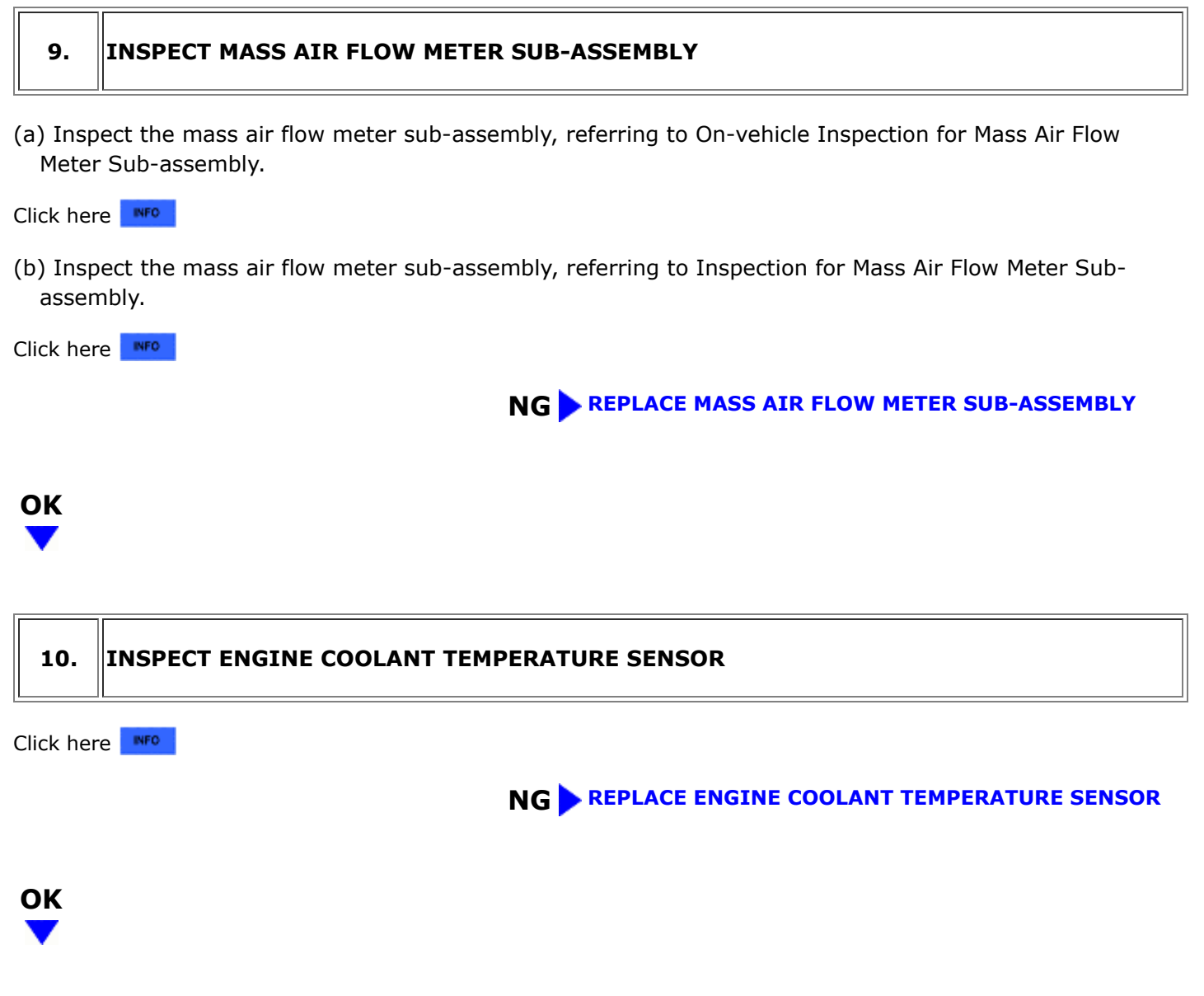

# 11. PERFORM ACTIVE TEST USING GTS (CONTROL THE EGR STEP POSITION)

Pre-procedure1

(a) Put the engine in Inspection Mode (Maintenance Mode).

#### Powertrain > Hybrid Control > Utility

| TESTER DISPLAY  |
|-----------------|
| Inspection Mode |

(b) Start the engine and warm it up until the engine coolant temperature is 75°C (167°F) or higher. **Powertrain > Engine > Data List**  12/16/24, 6:16 PM

M20A-FXS (ENGINE CONTROL): SFI SYSTEM: P319000,P319100; Poor Engine Power; 2023 - 2024 MY Prius Prius Prime [03/2...

| TESTER DISPLAY      |
|---------------------|
| Coolant Temperature |

#### HINT:

The A/C switch and all accessories should be off.

Procedure1

(c) Confirm that the value of Data List item Engine Independent is "Operate" then check the value of Intake Manifold Absolute Pressure while performing the Active Test.

#### Powertrain > Engine > Active Test

| ACTIVE TEST DISPLAY |
|---------------------|
|---------------------|

Control the EGR Step Position

DATA LIST DISPLAY

Intake Manifold Absolute Pressure

Engine Independent

#### NOTICE:

- Make sure that the value of Data List item Engine Independent is "Operate" while performing the Active Test.
- Do not leave the EGR valve open for 10 seconds or more during the Active Test.
- Be sure to return the EGR valve to step 0 when the Active Test is completed.
- Do not open the EGR valve 30 steps or more during the Active Test.

OK:

The value of Intake Manifold Absolute Pressure changes in response to the EGR step position when the value of Engine Independent is "Operate".

Standard:

| -                                                   |                             | CONTROL THE EGR STEP POSITION (ACTIVE TEST)                                                                          |
|-----------------------------------------------------|-----------------------------|----------------------------------------------------------------------------------------------------|
|                                                     | 0 STEPS                     | 0 TO 30 STEPS                                                                                                    |
| Intake Manifold<br>Absolute Pressure<br>(Data List) | (EGR valve is fully closed) | Intake Manifold Absolute Pressure value is at least +10 kPa (1.45 psi)<br>higher than when EGR valve is fully closed |

#### HINT:

- If the value of Data List item Engine Independent is "Not Opr" when the engine is idling, charge control is being performed. Perform the Active Test after charge control is complete ("Operate" is displayed).
- While performing the Active Test, if the increase in the value of Intake Manifold Absolute Pressure is small, the EGR valve assembly may be malfunctioning.
- Even if the EGR valve assembly is malfunctioning, rough idling or an increase in the value of Intake Manifold Absolute Pressure may occur while performing the Active Test. However, the amount that the value of Intake Manifold Absolute Pressure increases will be smaller than normal.
- If the Active Test cannot be performed due to a malfunction such as the engine not starting, perform the EGR valve assembly inspection the following step.

| RESULT                                                                                                    | PROCEED |
|----------------------------------------------------------------------------------------------------|---------|
|                                                                                                    | ТО      |
| Intake Manifold Absolute Pressure value is at least +10 kPa (1.45 psi) higher than when EGR valve is fully closed | А       |
| None of the above conditions are met                                                                              | В       |

Post-procedure1

(d) None

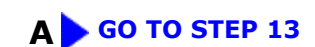

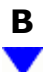

12. INSPECT EGR VALVE ASSEMBLY

Pre-procedure1

(a) Remove the EGR valve assembly.

HINT:

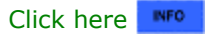

Procedure1

(b) Check if the EGR valve is stuck open.

OK:

EGR valve is tightly closed.

Post-procedure1

(c) None

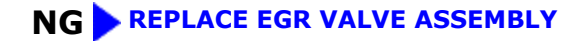

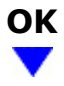

## 13. REPLACE CRANKSHAFT POSITION SENSOR

HINT:

Click here

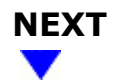

14. CLEAR DTC

Pre-procedure1

(a) None

Procedure1

(b) Clear the DTCs.

#### **Powertrain > Engine > Clear DTCs**

Post-procedure1

(c) Turn the ignition switch off and wait for at least 30 seconds.

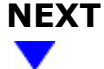

## 15. CHECK WHETHER DTC OUTPUT RECURS (DTC P319000 OR P319100)

Pre-procedure1

(a) Drive the vehicle in accordance with the driving pattern described in Confirmation Driving Pattern.

Procedure1

(b) Read the DTCs.

#### **Powertrain > Engine > Trouble Codes**

| RESULT                       | PROCEED TO |
|------------------------------|------------|
| DTCs are not output          | А          |
| P319000 or P319100 is output | В          |

Post-procedure1

(c) None

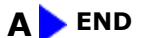

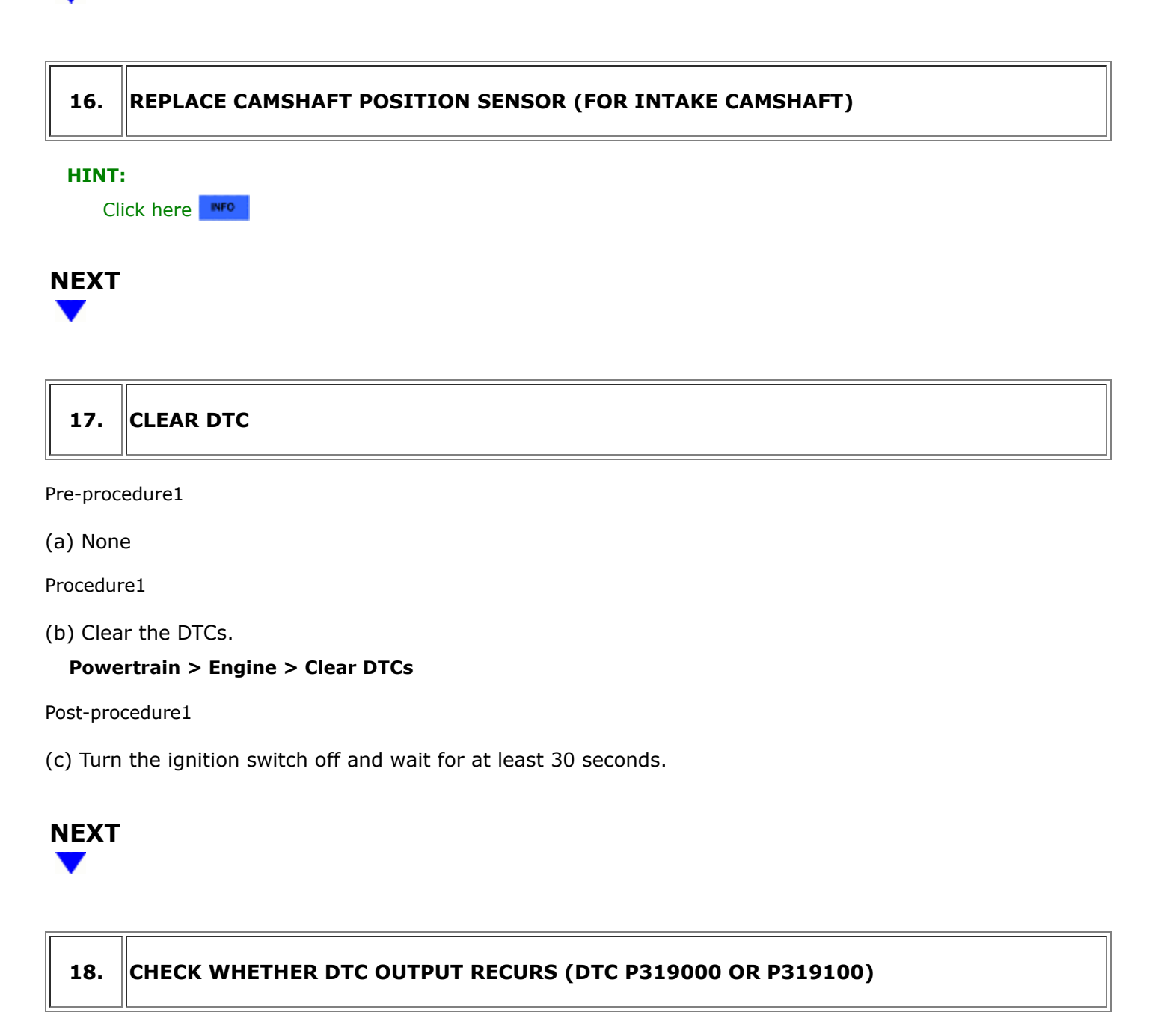

Pre-procedure1

(a) Drive the vehicle in accordance with the driving pattern described in Confirmation Driving Pattern.

Procedure1

(b) Read the DTCs.

### Powertrain > Engine > Trouble Codes

| RESULT                       | PROCEED TO |
|------------------------------|------------|
| DTCs are not output          | А          |
| P319000 or P319100 is output | В          |

12/16/24, 6:16 PM M20A-FXS (ENGINE CONTROL): SFI SYSTEM: P319000,P319100; Poor Engine Power; 2023 - 2024 MY Prius Prius Prime [03/2...

Post-procedure1

(c) None

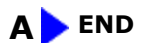

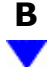

19. REPLACE CAMSHAFT POSITION SENSOR (FOR EXHAUST CAMSHAFT)

#### HINT:

Click here

## NEXT

| 20.       | CLEAR DTC                    |
|-----------|------------------------------|
| Pre-proce | edure1                       |
| (a) None  | 2                            |
| Procedur  | e1                           |
| (b) Clea  | r the DTCs.                  |
| Powe      | rtrain > Engine > Clear DTCs |

Post-procedure1

(c) Turn the ignition switch off and wait for at least 30 seconds.

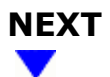

## 21. CHECK WHETHER DTC OUTPUT RECURS (DTC P319000 OR P319100)

Pre-procedure1

(a) Drive the vehicle in accordance with the driving pattern described in Confirmation Driving Pattern.

Procedure1

(b) Read the DTCs.

M20A-FXS (ENGINE CONTROL): SFI SYSTEM: P319000,P319100; Poor Engine Power; 2023 - 2024 MY Prius Prius Prime [03/2...

#### Powertrain > Engine > Trouble Codes

| RESULT                       | PROCEED TO |
|------------------------------|------------|
| DTCs are not output          | А          |
| P319000 or P319100 is output | В          |

Post-procedure1

(c) None

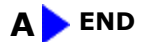

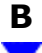

| 22. REPLACE ECM |
|-----------------|
|-----------------|

#### HINT:

Click here

## NEXT

| 23.            | CLEAR DTC |  |
|----------------|-----------|--|
| Pre-procedure1 |           |  |

(a) None

Procedure1

(b) Clear the DTCs.

Powertrain > Engine > Clear DTCs

Post-procedure1

(c) Turn the ignition switch off and wait for at least 30 seconds.

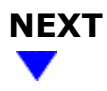

## 24. CONFIRM WHETHER MALFUNCTION HAS BEEN SUCCESSFULLY REPAIRED

#### Pre-procedure1

(a) Drive the vehicle in accordance with the driving pattern described in Confirmation Driving Pattern.

Procedure1

(b) Read the DTCs.

#### Powertrain > Engine > Trouble Codes

Post-procedure1

(c) None

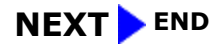

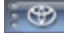

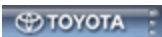